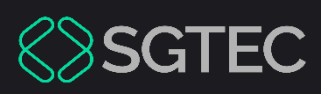

Dica de Sistema

# BUSCA DE ENDEREÇOS

PJe

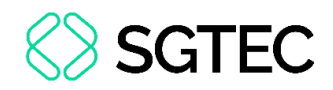

## **SUMÁRIO**

| 1.  | Introdução                                 | . 3 |
|-----|--------------------------------------------|-----|
| 2.  | Buscar Endereços                           | . 3 |
| 2.1 | Remover parte selecionada                  | . 8 |
| 3.  | Retorno da busca de endereços              | . 9 |
| 4.  | Visualizar resultado da busca de endereços | 11  |

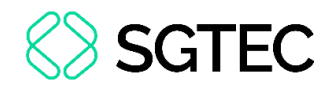

## **BUSCA DE ENDEREÇOS**

#### 1. Introdução

Esta dica de sistema tem como objetivo fornecer um passo a passo sobre a funcionalidade de integração com o sistema **PJe** (Processo Judicial Eletrônico) para a busca de endereços das partes envolvidas nos processos. Através dessa integração, o usuário poderá consultar de forma ágil e segura as informações atualizadas de endereços das partes com tentativa de diligências, diretamente dentro do sistema, otimizando o tempo e a precisão na tramitação processual.

A busca de endereços é uma das etapas essenciais para o cumprimento das diligências, notificações e intimações no âmbito judicial, e a integração com o **PJe** visa proporcionar maior eficiência e confiabilidade nas informações obtidas. Com este recurso, os usuários terão à disposição uma ferramenta prática, que elimina a necessidade de consultas manuais em diferentes fontes de dados, podendo evitar tentativas de notificação repetidas e desnecessárias.

#### **2. Buscar Endereços**

A funcionalidade de busca de endereços pode ser utilizada a partir da tarefa de processamento. Para iniciar, acesse a tarefa **Processamento**.

|   | ✓ Tarefas                                           |   |
|---|-----------------------------------------------------|---|
| • | Filtros                                             | • |
|   | Minutar Mandado                                     | 6 |
|   | Preparar comunicação                                | 6 |
|   | Processamento [CIV_PVD]                             | 5 |
|   | Processos remetidos ao Tribunal de Justiça<br>[RTJ] | 3 |

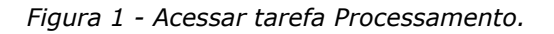

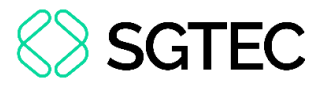

Na listagem à esquerda de processos localizados na tarefa, selecione o processo que

deseja consultar endereços.

| PI | ROCESSAME                | NTO [CIV_P\                | /D]                                                               |               | 5       |
|----|--------------------------|----------------------------|-------------------------------------------------------------------|---------------|---------|
| Pe | squisar                  |                            |                                                                   | •             | ۹       |
| PR | OCESSOS                  | ETIQUETAS                  |                                                                   |               |         |
|    |                          |                            |                                                                   |               |         |
|    |                          |                            | Ŧ                                                                 | = 1           | 5-03-24 |
|    | ACC 080083<br>Abatimento | 3-26.2023.8.<br>proporcion | 19.0211 ( <sup>°</sup> )<br>al do preç<br><b>F</b><br>8.19.0211 ( | 0<br>()<br>() | 9-06-24 |
|    |                          |                            |                                                                   |               |         |

Figura 2 - Selecionar processo.

Após selecionar o processo, clique no botão **Encaminhar para** e, em seguida, em **Buscar Endereço da(s) parte(s)**.

| ProceComCiv 0800789-07.2023.8.19.0211 🗂 - Processam | ient 🗧 🖻                                  | <b>•</b> 0 |
|-----------------------------------------------------|-------------------------------------------|------------|
|                                                     | aguardar audiência                        |            |
|                                                     | aguardar audiência no CEJUSC              |            |
| Selecione a próxima ação para o processo.           | aguardar manifestação do MP               |            |
|                                                     | aguardar prazo                            |            |
|                                                     | aguardar prazo para cumprimento de acordo |            |
|                                                     | apensar ou desapensar processos           |            |
|                                                     | arquivar                                  |            |
|                                                     | buscar endereço da(s) parte(s)            |            |
|                                                     | conclusão                                 |            |
|                                                     | digitar atos da serventia                 |            |
|                                                     | digitar carta precatória                  |            |

Figura 3 - Tarefa Buscar endereço da(s) partes(s).

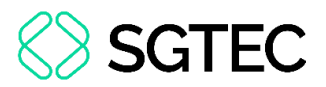

O processo é movido para a tarefa **Adicionar Partes [Ben]**, onde é exibida uma listagem com as partes cadastradas no processo.

| ProceComCiv 0800789-07.2023.8.19.0211 🗂 - Adicionar Part<br>ERIDANUS INDUS ANDROMEDA X OPHIUCHUS SCUTUM FORNAX | •             | [] € •€ 🕲 📃 |
|----------------------------------------------------------------------------------------------------|---------------|-------------|
|                                                                                                    |               |             |
| Colociono uma parte para adicioná la a lista de hussa por                                                      |               |             |
| Selecione uma parte para adiciona-la a lista de busca po                                                       | or endereços: |             |
| Ophiuchus Scutum Fornax - CNPJ: 52.568.821/0001-22 (RÉU)                                                       | 1             | ~           |
| Selecione<br>Fridanus Indus Andromeda - CNPI: 42 150 391/0001-70 (AUT                                          | OR)           |             |
| Ophiuchus Scutum Fornax - CNPJ: 52.568.821/0001-22 (RÉU)                                                       |               |             |

Figura 4 - Listagem de partes do processo.

Ao selecionar a parte, clique no botão Encaminhar Para e, em seguida, em Confirmar

#### e Continuar.

| Adicionar Part<br>M FORNAX | ~ |                                           |
|----------------------------|---|-------------------------------------------|
|                            |   | cancelar a busca<br>confirmar e continuar |

Figura 5 - Confirmar inclusão de parte.

O nome da parte selecionada é exibido na lista de **Parte(s) adicionada(s)** para que a busca de endereços seja realizada.

| ProceComCiv 0800789-07.2023.8.19.0211 (1) - Adicionar Part<br>ERIDANUS INDUS ANDROMEDA X OPHIUCHUS SCUTUM FORNAX | ~      | <u>ම</u> ම                  | • • | C C |
|----------------------------------------------------------------------------------------------------|--------|-----------------------------|-----|-----|
|                                                                                                    |        | cancelar a busca            |     | _   |
|                                                                                                    |        | confirmar e continuar       |     |     |
|                                                                                                    |        | ir para remoção de partes   |     |     |
| Colociono uma parte para adicioná la a lista do busca por                                                        | ondore | revisar partes selecionadas |     |     |
| Selecione<br>Parte(s) adicionada(s):                                                                             | 1      |                             |     | ~   |
| Ophiuchus Scutum Fornax - CNPJ: 52.568.821/0001-22 (RÉU)                                                         |        |                             |     |     |

Figura 6 - Lista de partes adicionadas.

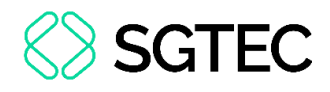

**OBSERVAÇÃO:** O procedimento de inclusão de partes para busca de endereços pode ser realizado para quantas partes seja necessário, não havendo limite para inclusão.

Para prosseguir com a busca de endereços, clique no botão **Encaminhar para** e, posteriormente, em **revisar partes selecionadas**.

| RIDANUS INDUS ANDROMEDA X OPHIUCHUS SCUTUM FORNAX | ~ | <b>1</b>                    | ♥0 ⑦ [] |
|---------------------------------------------------|---|-----------------------------|---------|
|                                                   |   | cancelar a busca            |         |
|                                                   |   | confirmar e continuar       |         |
|                                                   |   | ir para remoção de partes   |         |
|                                                   |   | revisar partes selecionadas |         |
|                                                   |   |                             |         |
| Selecione                                         |   |                             | ~       |

Figura 7 - Revisar partes selecionadas.

**OBSERVAÇÃO:** Caso queira cancelar a busca, a qualquer momento, ao selecionar a opção correspondente, o processo retornará para a tarefa **Processamento**.

O processo é movimentado para a tarefa **Revisar e Continuar [BEN]**. Após conferir as partes incluídas para busca de endereços, clique em **Encaminhar para** e, em seguida, em **Iniciar busca por endereços da(s) parte(s) selecionadas**.

| ProceComCiv 0800789-07.2023.8.19.0211 📋 - Re<br>ERIDANUS INDUS ANDROMEDA X OPHIUCHUS SCUTUM FO | visar e Cont<br>DRNAX                    | •                  | · 1 - 1 - 1 - 1 - 1 - 1 - 1 - 1 - 1 - 1 | • 0 | Э | :: |
|------------------------------------------------------------------------------------------------|------------------------------------------|--------------------|-----------------------------------------|-----|---|----|
|                                                                                                | cancelar a busca                         |                    |                                         |     |   |    |
|                                                                                                | iniciar busca por er                     | ndereçc            | os da(s) parte(s) selecionadas          |     |   | _  |
| Partes selecionadas para busca de er                                                           | ir para remoção de<br>voltar para adição | partes<br>de parte | es                                      |     |   |    |
| Ophiuchus Scutum Fornax - CNPJ: 52.568.821/00                                                  | )01-22 (RÉU)                             |                    |                                         |     |   |    |

Figura 8 - Iniciar busca de endereços para as partes selecionadas.

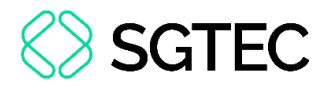

O processo é movimentado para a tarefa Aguardando Busca de Endereços [BEN] e

será movimentado automaticamente quando a busca for concluída.

| ProceComCiv 0800789-07.2023.8.19.0211 🗂 - Aguardando b<br>ERIDANUS INDUS ANDROMEDA X OPHIUCHUS SCUTUM FORNAX | ~               |                                    |
|----------------------------------------------------------------------------------------------------|-----------------|------------------------------------|
| A busca por endereços está em andamento, a tarefa se<br>concluída.                                           | erá movimentada | automaticamente quando a busca for |

Figura 9 - Iniciada busca de endereços.

O processo continua sendo exibido na listagem de **Processamento** e **Aguardando busca de endereço [BEN]**.

| ✓ Tarefas                          |   |
|------------------------------------|---|
| Filtros                            |   |
| 0800789-07.2023.8.19.0211          |   |
| Competência                        |   |
| Etiqueta                           |   |
| PESQUISAR LIMPAR                   |   |
| Aguardando busca de endereço [BEN] | 1 |
| Processamento [CIV_PVD]            | 1 |

Figura 10 - Localizações do processo.

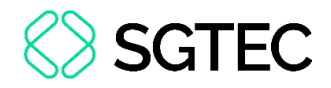

#### **2.1 Remover parte selecionada**

Para remover uma parte da listagem de busca de endereços, tanto na tarefa Adicionar Partes [BEN] quanto em Revisar e Continuar [BEN], clique em Encaminhar para e selecione a opção Ir para remoção de partes.

| CeComCiv 0800789-07.2023.8.19.0211 🗍 - Adicionar Part<br>DANUS INDUS ANDROMEDA X OPHIUCHUS SCUTUM FORNAX | ~         | · 1 - 1 - 1 - 1 - 1 - 1 - 1 - 1 - 1 - 1 | ● 0 ⑤ [] |
|----------------------------------------------------------------------------------------------------|-----------|-----------------------------------------|----------|
|                                                                                                    |           | cancelar a busca                        |          |
|                                                                                                    |           | confirmar e continuar                   |          |
|                                                                                                    |           | ir para remoção de partes               |          |
|                                                                                                    |           | revisar partes selecionadas             |          |
| Selecione uma parte para adicioná-la a lista de busca p                                                  | or endere | iços.                                   |          |
| Selecione uma parte para adicioná-la a lista de busca p<br>Selecione                                     | or endere | igus,                                   | ~        |

Figura 11 - Remover parte selecionada.

É exibida a listagem de partes selecionadas. Selecione a parte que deseja remover da busca de endereços.

| ProceComCiv 0800789-07.2023.8.19.0211 🗂 - Remover parte<br>ERIDANUS INDUS ANDROMEDA X OPHIUCHUS SCUTUM FORNAX | · • • • • • • • • • |
|----------------------------------------------------------------------------------------------------|---------------------|
|                                                                                                    |                     |
|                                                                                                    |                     |
| Selecione uma parte para removê-la da lista de busca por                                                      | or endereços        |
|                                                                                                    |                     |
| Selecione                                                                                                    | ~                   |
| Selecione                                                                                                    |                     |
| Ophiuchus Scutum Fornax - CNPJ: 52.568.821/0001-22 (RÉU)                                                      |                     |
|                                                                                                    |                     |
|                                                                                                    |                     |

Figura 12 - Selecionar parte para remover.

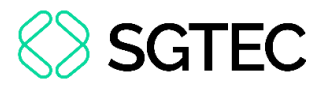

Após selecionar a parte desejada, clique no botão Encaminhar para e, em seguida,

#### em remover parte selecionada.

| ProceComCiv 0800789-07.2023.8.19.0211 📋 - Remover parte<br>ERIDANUS INDUS ANDROMEDA X OPHIUCHUS SCUTUM FORNAX | ~       | · 1 - 1 - 1 - 1 - 1 - 1 - 1 - 1 - 1 - 1 | ♥ 0 ♥ [] |
|----------------------------------------------------------------------------------------------------|---------|-----------------------------------------|----------|
|                                                                                                    |         | cancelar a busca                        |          |
|                                                                                                    |         | remover parte selecionada               |          |
|                                                                                                    |         | revisar partes selecionadas             |          |
|                                                                                                    |         | voltar para adição de partes            |          |
| Selecione uma parte para removê-la da lista de busca po                                                       | r ender | eçus                                    |          |
|                                                                                                    |         |                                         |          |
| Ophiuchus Scutum Fornax - CNPJ: 52.568.821/0001-22 (RÉU)                                                      |         |                                         | ~        |
|                                                                                                    |         |                                         |          |
|                                                                                                    |         |                                         |          |

Figura 13 - Remover parte selecionada.

### **3. Retorno da busca de endereços**

Após concluída a busca de endereços, o processo é movimentado para a tarefa **Retorno da busca de endereço [BEN]**.

| itros                     | • |
|---------------------------|---|
| 0800403-95.2024.8.19.0031 |   |
| Competência               |   |
| Etiqueta                  |   |
| PESQUISAR LIMPAR          |   |
| Processamento [CIV_PVD]   |   |

Figura 14 - Retorno da busca de endereço.

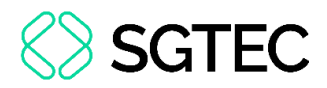

Ao acessar o processo na tarefa, é exibida uma mensagem informando que o procedimento foi concluído e pode ser visualizado nos autos digitais.

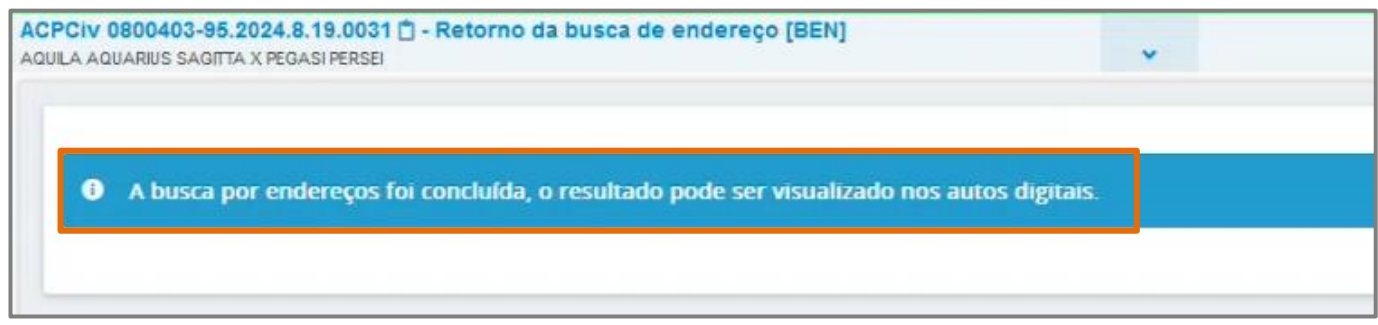

Figura 15 - Procedimento concluído.

Para concluir o procedimento de busca de endereço e remover o processo da tarefa de retorno da busca, após acessar o processo, clique no botão **Encaminhar para** e, em seguida, em **Finalizar**.

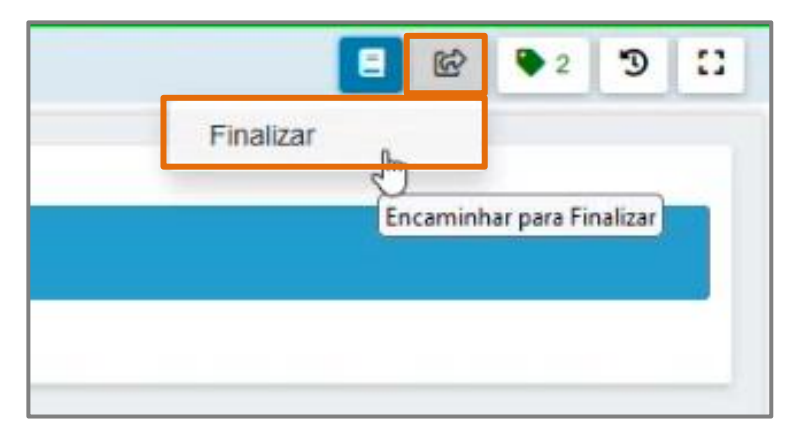

Figura 16 - Finalizar procedimento de busca de endereço.

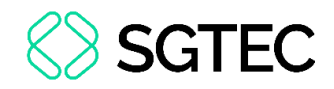

### 4. Visualizar resultado da busca de endereços

O resultado da busca de endereços pode ser visualizado nos autos digitais do processo.

Para acessar os autos digitais, clique nos ícones <a>Importe superior da tela de consulta.</a>

| PROCESSAMENTO [CIV_PVD]                                                                                                    | ProceComCiv 0800789-07.2023.8.19.0211 📋 - Processament |
|----------------------------------------------------------------------------------------------------|--------------------------------------------------------|
| Pesquisar - Q                                                                                                    |                                                        |
| PROCESSOS ETIQUETAS                                                                                                    |                                                        |
|                                                                                                    | Selecione a próxima ação para o processo.              |
| ₮ 🔳 17-12-24                                                                                                    |                                                        |
| ProceComCiv 0800789-07.2023.8.19.0211  Apuração de haveres / 1º Vara Cível da Regional da Pavuna / Juiz de Direito ERIDANUS INDUS ANDROMEDA X OPHIUCHUS SCUTUM FORNAX ULTIMA MOVIMENTAÇÃO: EXPEDIÇÃO DE OUTROS DOCUMENTOS. |                                                        |

Figura 17 - Acessar os autos digitais.

O relatório será juntado de forma automática nos autos processuais, onde serão listados os endereços vinculados as partes em todo o sistema **PJe**, bem como o resultado das diligências realizadas.

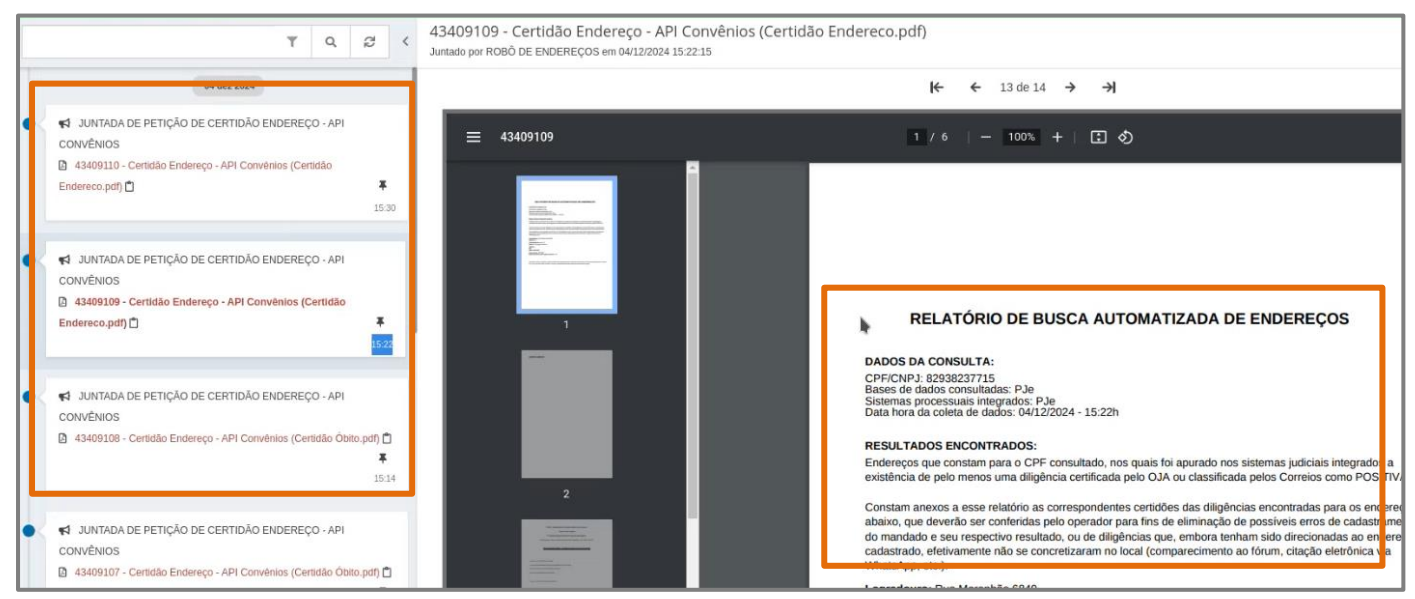

Figura 18 - Relatório de busca de endereços.

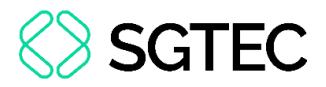

Os documentos retornados das diligências entregues são anexados junto ao relatório.

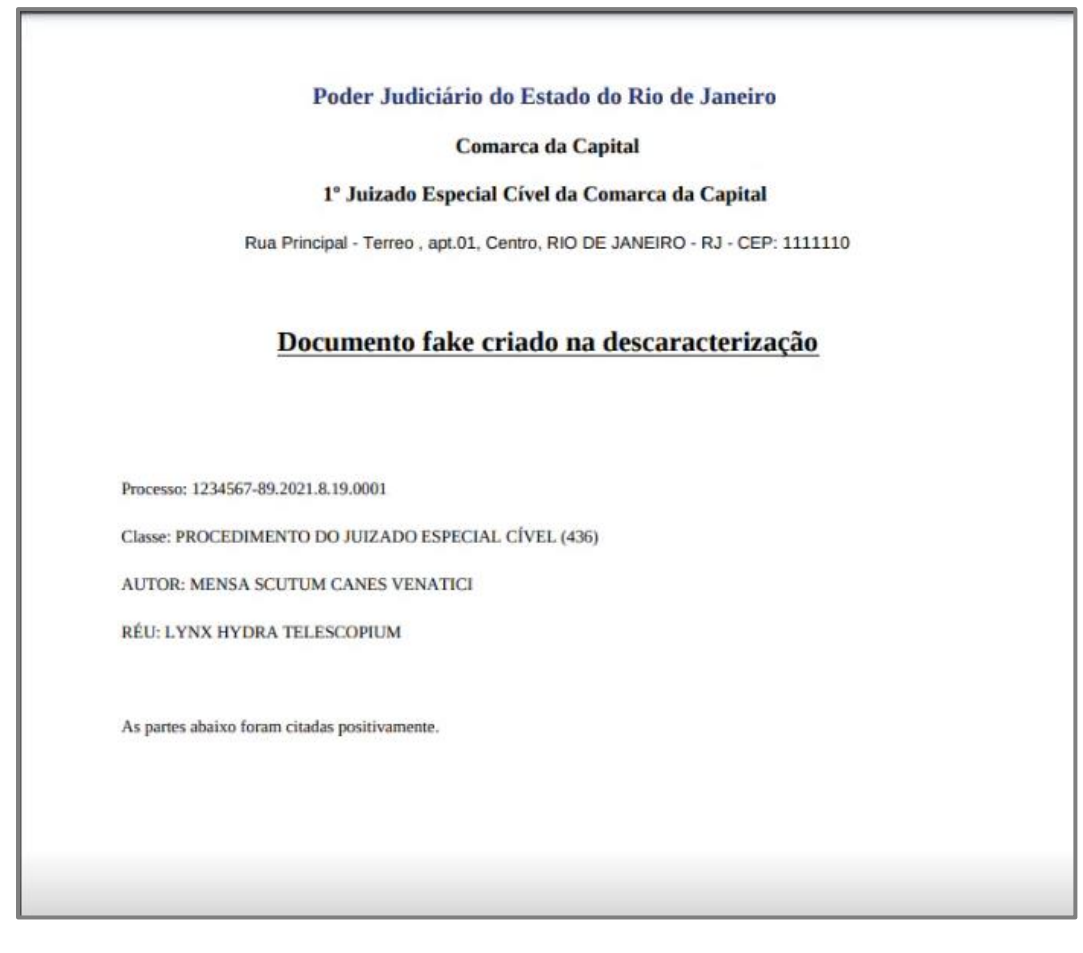

Figura 19 - Documento da diligência.

**ATENÇÃO:** Os endereços listados no relatório serão exibidos separadamente por **Diligências Positivas** e **Diligências Negativas**.

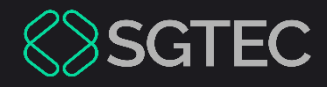

# **DÚVIDAS?**

#### Entre em contato com o nosso Atendimento:

SGTEC.ATENDIMENTO@TJRJ.JUS.BR

ATENDIMENTO POR TELEFONE (21) 3133-9100